# **Residential Student Parking Web Portal Instructions** For students who reside in on-campus residential housing

## In the web browser, enter morgan.t2hosted.com

#### Press the LOGIN link in top right corner

| ← → C   morgan.t2hosted.com/Account/Portal |                                                                                    |                             |
|--------------------------------------------|------------------------------------------------------------------------------------|-----------------------------|
| PARKING POF                                | RTAL PERMITS ¥ CITATIONS VEHICLES                                                  | ▲                           |
|                                            | Manage Parking A<br>Catrimene your parking account from one<br>Manage Account      |                             |
|                                            |                                                                                    |                             |
|                                            | Morgan State University F                                                          | Parking Portal              |
|                                            | Welcome! Use your Parking Portal to make purchases in the<br>your parking account. | e parking system and manage |
|                                            | CITATIONS                                                                          |                             |
|                                            | Citation Number                                                                    |                             |
|                                            |                                                                                    |                             |
|                                            | -OR-                                                                               |                             |
|                                            | MARYLAND V                                                                         |                             |
|                                            | Search Cifations                                                                   |                             |
|                                            | PERMITS                                                                            |                             |
|                                            | Get Permits                                                                        |                             |

## Press Affiliated Login link under Customer Authentication

| PARKING PORTAL | PERMITS 💙  | CITATIONS           | VEHICLES                                                                                    |           | 🛒 (0 ITEMS \$0.00)    | LOGIN -or- SIGNUP |
|----------------|------------|---------------------|---------------------------------------------------------------------------------------------|-----------|-----------------------|-------------------|
|                |            |                     | Manage Parking Account                                                                      |           |                       |                   |
|                |            |                     |                                                                                             |           |                       |                   |
|                |            |                     | Customer Authentication                                                                     | l         |                       |                   |
|                | If yo      | ou are a student o  | or staff member with the university, please click the button below                          | marked A  | ffiliated Login.      |                   |
|                |            |                     | Affiliated Login                                                                            |           |                       |                   |
|                | If you are | not affiliated with | the university, click the button below marked Guest Login to cre<br>to an existing account. | ate a gue | est account or log in |                   |
|                |            |                     |                                                                                             |           |                       |                   |
|                |            |                     | Guest Login                                                                                 |           |                       |                   |
|                |            |                     |                                                                                             |           |                       |                   |

#### Enter University Login Credentials (user name and password)

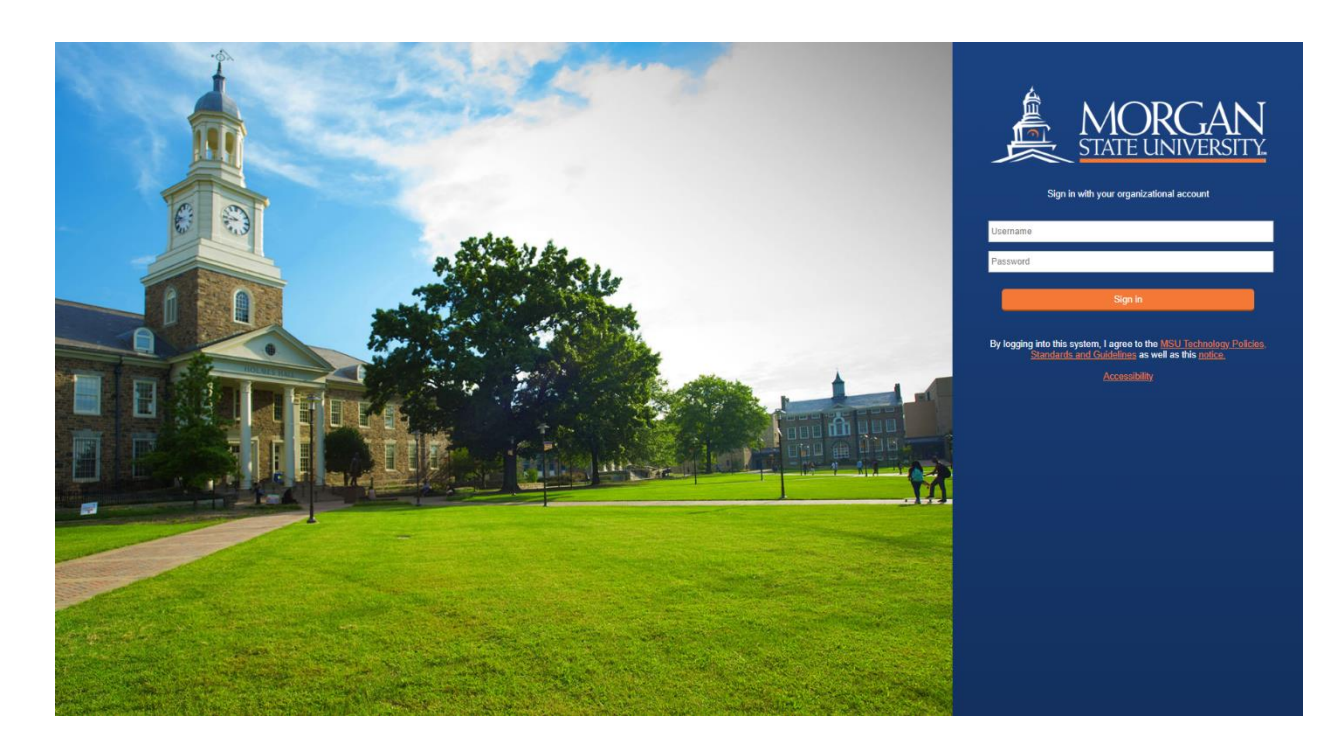

### You should see Welcome, Your Name, in top right corner

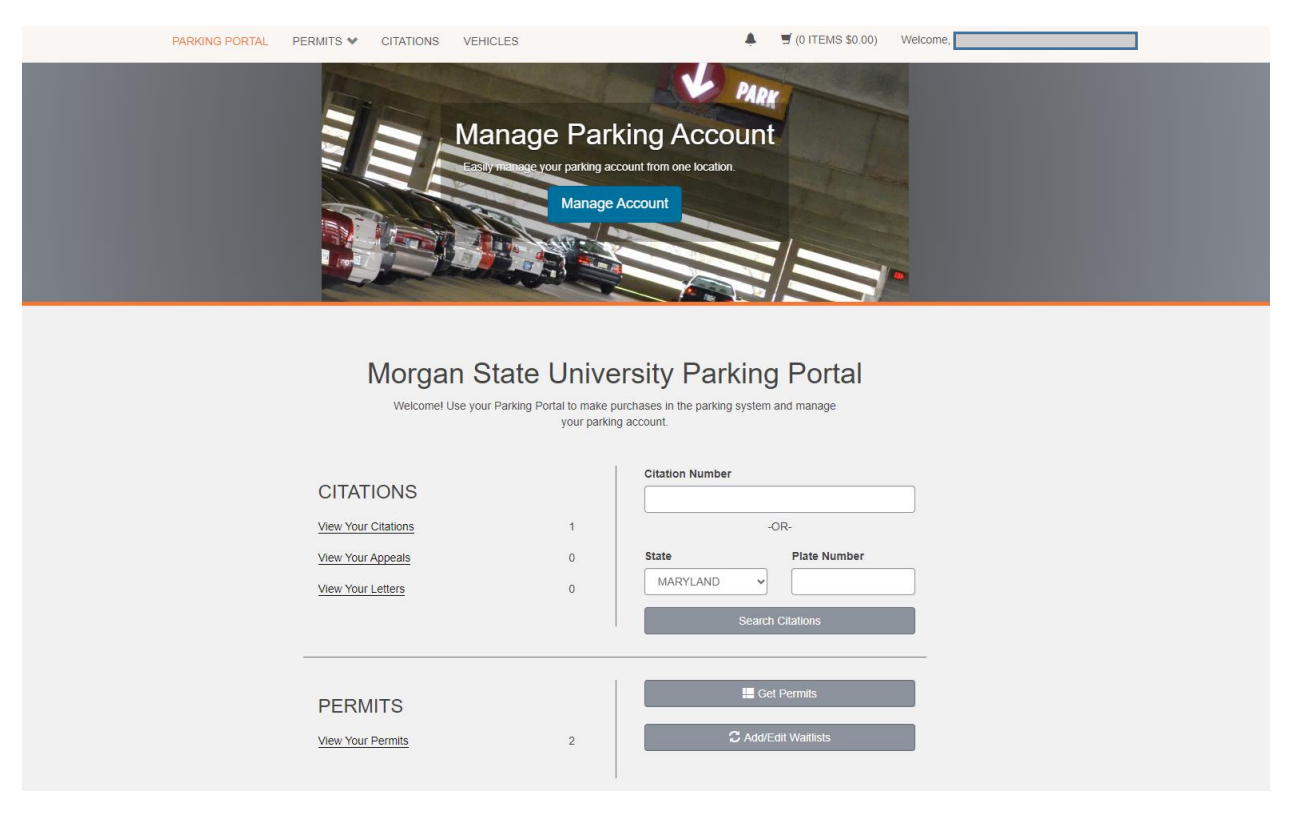

## Press the link with Your Name and press Manage Your Account Information link

| PARKING PORTAL | PERMITS V CITATIONS | VEHICLES                                                                                          |                   | 🛒 (0 ITEMS <b>\$</b> 0.00) | Welcome.                                  |  |
|----------------|---------------------|---------------------------------------------------------------------------------------------------|-------------------|----------------------------|-------------------------------------------|--|
|                |                     | Manage Parking Ac<br>Eastly manage your parking account from one<br>Manage Account                | CCOUN<br>ocation. |                            | Manage Your Account Information<br>Logout |  |
|                | Morga<br>Welcome I  | n State University F<br>Use your Parking Portal to make purchases in the<br>your parking account. | <b>Parking</b>    | g Portal<br>and manage     |                                           |  |
|                | CITATIONS           | Citation N                                                                                        | umber             |                            |                                           |  |
|                | View Your Citations | 1                                                                                                 |                   | OR-                        |                                           |  |
|                | View Your Appeals   | 0 State                                                                                           |                   | Plate Number               |                                           |  |
|                |                     | MARYL                                                                                             | AND               |                            |                                           |  |
|                | View Your Letters   | 0                                                                                                 |                   |                            |                                           |  |
|                | View Your Letters   |                                                                                                   | Searc             | n Citations                |                                           |  |

## Add or edit your home address, email address and phone number

| PARKING PORTAL PERMITS 🗙 CI | TATIONS VEHICLES                                                                                  | <b>.</b>             | (0 ITEMS \$0.00) | Welcome, |  |
|-----------------------------|---------------------------------------------------------------------------------------------------|----------------------|------------------|----------|--|
|                             | Account Inform                                                                                    | nation               |                  |          |  |
|                             | ADDRESS                                                                                           | ★ REMOVE<br>☆ REMOVE | EDIT             |          |  |
|                             | EMAIL ADDRESS                                                                                     |                      | 0                |          |  |
|                             | ADD NEW +                                                                                         | REMOVE<br>REMOVE     | EDIT<br>EDIT     |          |  |
|                             | TRANSACTION HISTORY<br>Enter the start date and end date of the transactions your view Invoice(s) | ou want printed out. |                  |          |  |

Press VEHICLES link to add or edit your vehicle information. Press Add Vehicle link to add a new vehicle and follow the prompt. If a vehicle is currently listed, you can press the underlined license plate number to edit the vehicle and save. Please make sure that your license plate number is entered correctly.

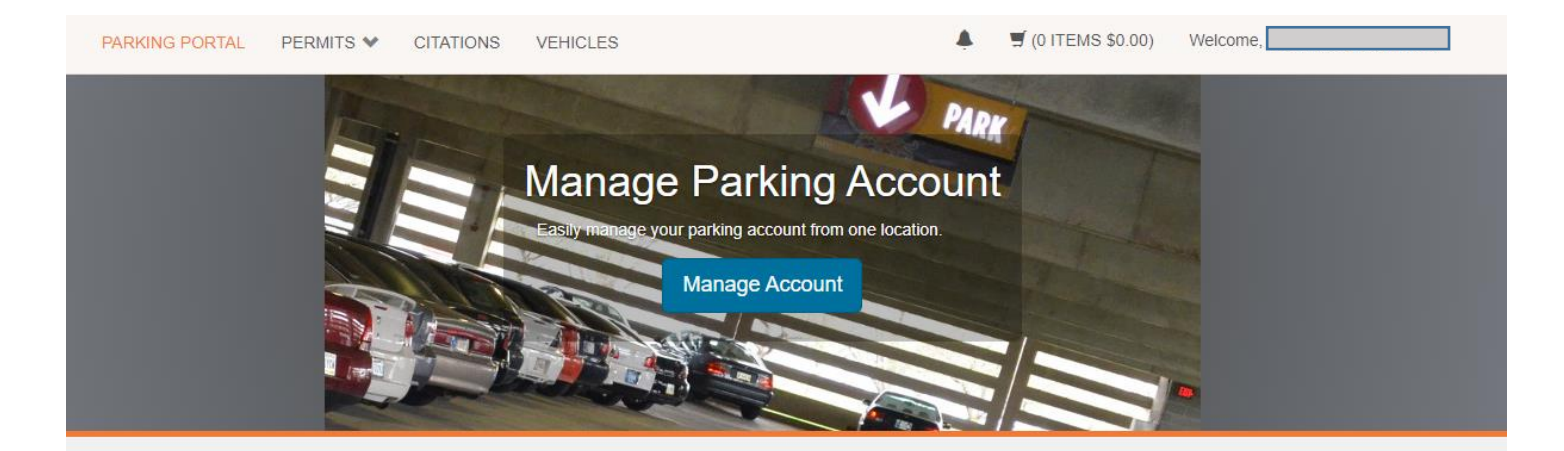

# Manage your Account Vehicles

Below is a list of the vehicles associated with your account. To add a vehicle to your records, select the "Add Vehicle" button below.

| Rel.<br>Type | Plate<br>Number | Plate State | Year | Vehicle<br>Make | Vehicle<br>Model | Vehicle<br>Color | Registration<br>Exp |
|--------------|-----------------|-------------|------|-----------------|------------------|------------------|---------------------|
|              |                 |             |      |                 |                  |                  |                     |
|              |                 |             |      |                 |                  |                  |                     |
| 1            |                 |             |      |                 |                  |                  |                     |
|              |                 |             |      | Add Vehicle     |                  |                  |                     |

#### Press PERMITS link and Get Permits link

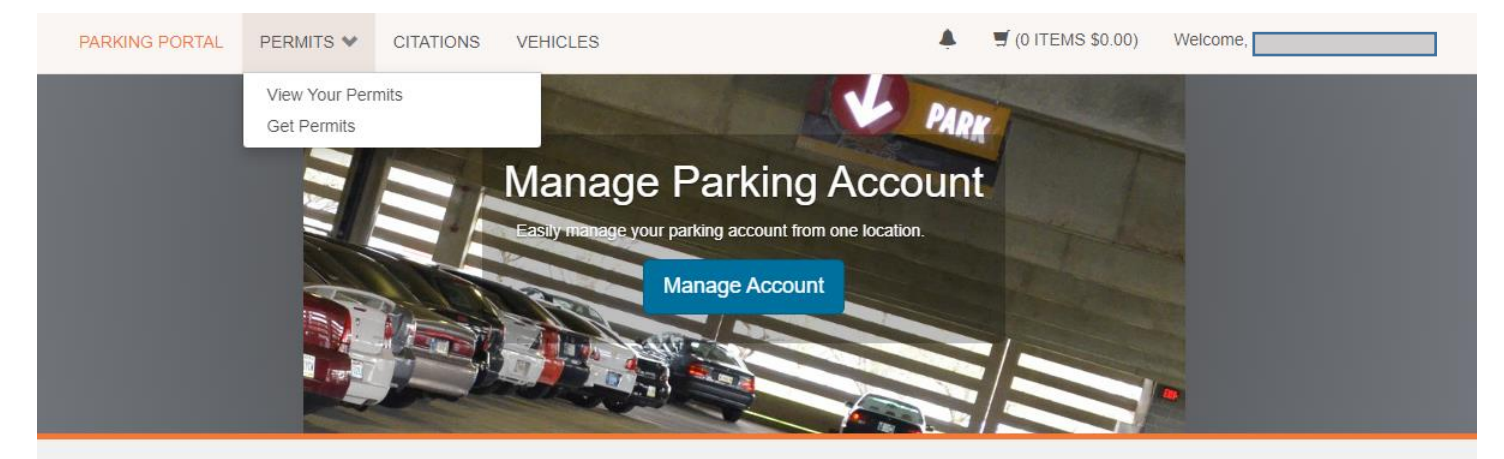

# Account Information

| ADDRESS                   |    |        |      |
|---------------------------|----|--------|------|
|                           | *  | REMOVE | EDIT |
|                           | \$ | REMOVE | EDIT |
| ADD NEW +                 |    |        |      |
| EMAIL ADDRESS             |    |        |      |
|                           |    |        | 500  |
| ADD NEW +                 |    |        | 0    |
| ADD NEW +<br>PHONE NUMBER |    |        | 0    |
| ADD NEW + PHONE NUMBER    |    | REMOVE | B    |

Select the parking permit that corresponds with your residence hall. Press **NEXT** and continue to follow the prompt to register.

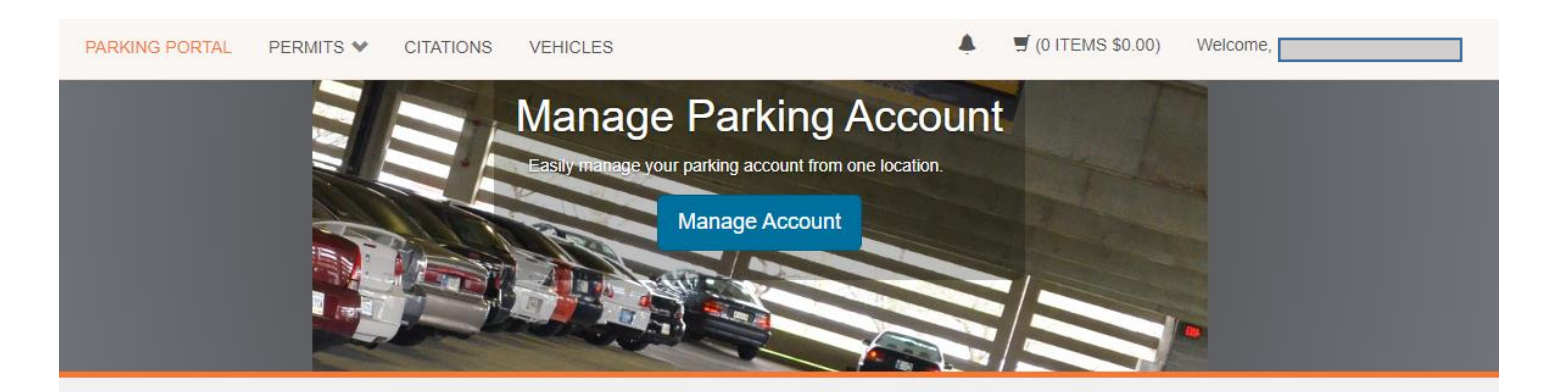

# Select Permit and Permit Agreement

Choose the permit you wish to purchase and after reading the permit agreement click Next >>

Eall

| Select | Quantity | Permit<br>Fee | Permit Description                                | Permit<br>Effective | Permit<br>Expires |
|--------|----------|---------------|---------------------------------------------------|---------------------|-------------------|
| 0      | 1        | \$0.00        | 24STUN - 2024 FALL STUDENT<br>RESIDENTIAL LOT N   | 09/01/2023          | 01/31/2024        |
| 0      | 1        | \$0.00        | 24STUTV - 2024 FALL STUDENT<br>RESIDENTIAL LOT TV | 09/01/2023          | 01/31/2024        |
| 0      | 1        | \$0.00        | 24STUU - 2024 STUDENT<br>RESIDENTIAL LOT U        | 09/01/2023          | 01/31/2024        |
|        |          | Pro-Rat       | ed prices will be shown during the checkou        | t process.          |                   |
|        | C        | ] I agree to  | abide by parking rules and regulations            |                     |                   |
|        |          |               | Next >>                                           |                     |                   |

The University will be implementing License Plate Recognition (LPR) so you will not be issued a physical hang permit or decal. Your license plate will act your permit moving forward, verifying where you are allowed to park on campus. It imperative that your license plate information is entered correctly, so please double check.